Contraction Logitech

Getting started with Première utilisation Logitech® Solar Keyboard Folio

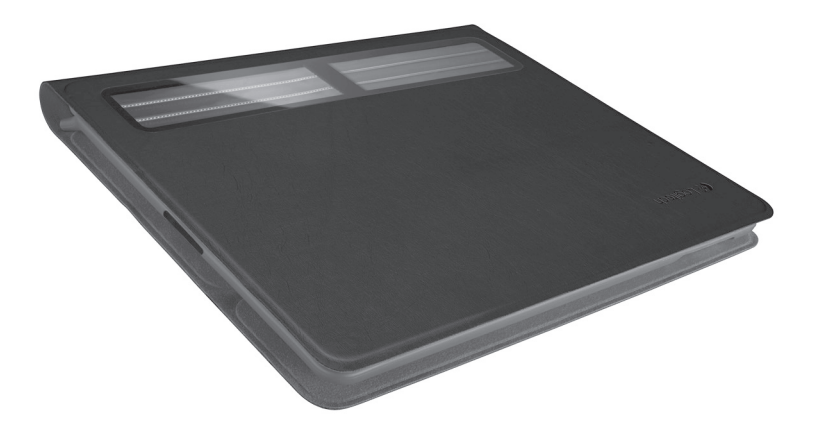

# Contents

| www.logitech.com/support 🦿 |           |
|----------------------------|-----------|
| Français                   | Português |
| English                    | Español   |

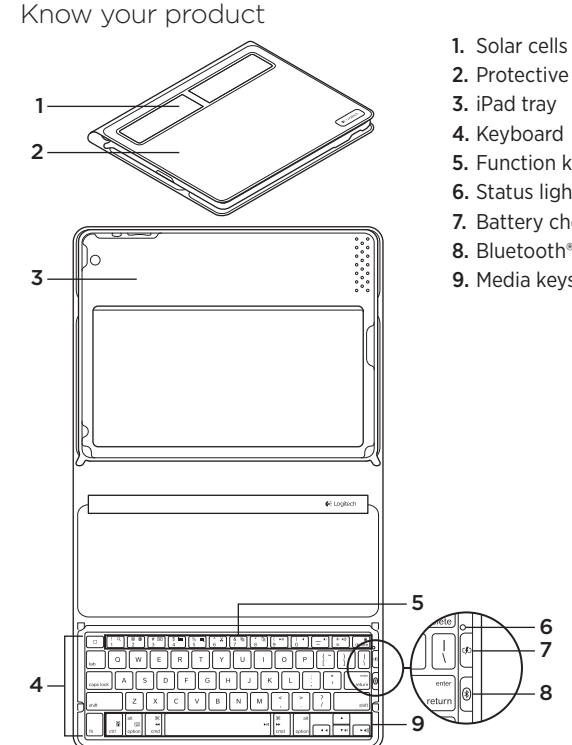

- 2. Protective case
- 5. Function keys
- 6. Status light
- 7. Battery check button
- 8. Bluetooth® connect button
- 9. Media keys

## Set up your product

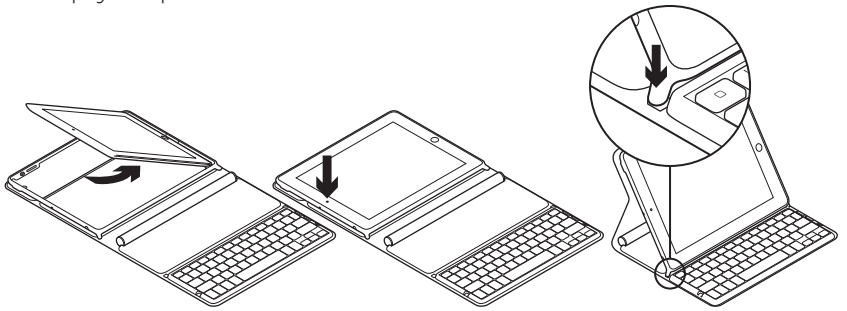

- 1. Open the Keyboard Folio.
- 2. Place your iPad in the iPad tray.
- **3.** Move the iPad tray to the typing position:
  - The Keyboard Folio turns on.
  - The Status light blinks green.
  - The Keyboard Folio is discoverable for 15 minutes.
  - If the Status light shows no color, check the iPad tray for correct positioning. Also, the internal batteries may need charging. Go to "Charge the batteries."

- Turn on Bluetooth on your iPad: Select Settings > General > Bluetooth > On.
- 5. Choose "Logitech Solar KB folio" on your iPad's Devices menu.
- If your iPad requests a PIN, enter the code using the Keyboard Folio and not your iPad's virtual keyboard. After the Bluetooth connection is made, the Status light briefly turns green.

## Charge the batteries

The Keyboard Folio needs light to recharge. Six hours of typical room light a day is recommended.

To check battery power and recharge

- **1.** Place the iPad tray in the typing position.
- 2. Press the Battery Check button. If there is a red Status light or no light, recharge the Keyboard Folio.
- **3.** Close the Keyboard Folio with the solar cells facing up. The Keyboard Folio turns off.
- **4.** Place the Keyboard Folio in a well-lit room.

| Light                                 | Description                                                                                                    |
|---------------------------------------|----------------------------------------------------------------------------------------------------|
| Green                                 | The tray is in place, the Bluetooth connection is established, and the battery is charged.                                                                                     |
| Red                                   | The tray is in place, the Bluetooth connection is established,<br>and battery power is low (10 - 20% charge). Recharge the Keyboard<br>Folio following the instructions above. |
| Blinking green                        | The tray is in place, the Keyboard Folio is attempting an iPad connection, and the battery is charged.                                                                         |
| One red blink,<br>then blinking green | The tray is in place, the Keyboard Folio is attempting an iPad connection, and the battery charge is low.                                                                      |
| No light                              | The tray is not in place, the Bluetooth connection is lost, or the battery is dead. See "Troubleshooting."                                                                     |

#### Status light indications

# Visit Product Central

There's more information and support online for your product. Take a moment to visit Product Central to learn more about your new Keyboard Folio.

Browse online articles for setup help, usage tips, or information about additional features.

Connect with other users in our Community Forums to get advice, ask questions, and share solutions.

At Product Central, you'll find a wide selection of content:

- Tutorials
- Troubleshooting
- Support community
- Software downloads
- Online documentation
- Warranty information
- Spare parts (when available)

Go to www.logitech.com/support/ solarkeyboardfolio

## Use your product

Opening the Keyboard Folio turns on your iPad. Closing it turns off your iPad. The Keyboard Folio does not charge while in use

## iPad tray positions

There are two iPad tray positions—typing and media. Both turn on the Keyboard Folio when the iPad tray supports are placed as shown in the drawings that follow.

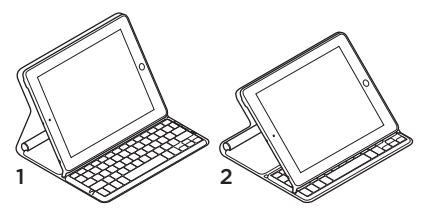

- 1. Typing position
- 2. Media position

Typing position Use for entering text.

In the typing position, the Keyboard Folio provides a Home key and 13 function keys:

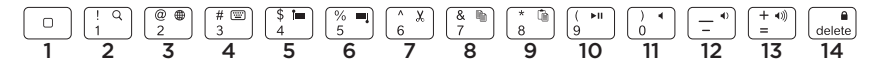

1. Home Displays the iPad Home screen. Function keys To use, press and hold the Fn key, and then press a key listed below.

- 2. Fn + 1 = Search Launches the iPad search function.
- **3. Fn + 2 = Switch language** Switches keyboard language.
- 4. Fn + 3 = Virtual keyboard Shows/hides the virtual keyboard.
- 5. Fn + 4 = Select left Selects text on the left, word by word.

- 6. Fn + 5 = Select right Selects text on the right, word by word.
- 7. Fn + 6 = Cut
- 8. Fn + 7 = Copy
- 9. Fn + 8 = Paste
- 10. Fn + 9 = Play/Pause
- 11. Fn + 0 = Mute
- 12. Fn + dash = Volume down
- 13. Fn + plus = Volume up
- 14. Fn + delete = Lock screen Locks or unlocks the iPad screen.

**Media position** Use when watching videos, listening to music, or playing games. In the media position, the Keyboard Folio provides 8 function keys:

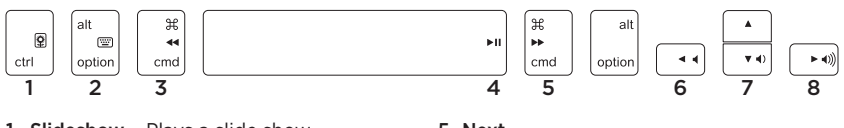

- **1. Slideshow** Plays a slide show of saved pictures.
- 2. Virtual keyboard Shows/hides the virtual keyboard.
- 3. Previous
- 4. Play/Pause

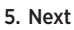

- 6. Mute
- 7. Volume down
- 8. Volume up

Note: These 8 function keys only work when the iPad tray is in the media position. Pressing the **Fn** key is not required for these keys to work.

## Connecting to a different iPad

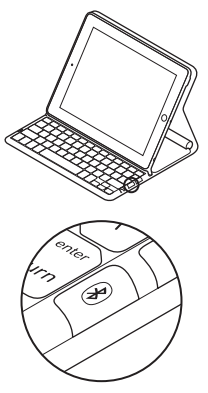

- 1. Make sure the Keyboard Folio is in the typing position.
- Check that your iPad's Bluetooth feature is on. Select Settings > General > Bluetooth > On.
- **3.** Press the Bluetooth Connect Button. The Keyboard Folio is discoverable for 3 min.
- 4. Select "Logitech Solar KB folio" on the iPad's Devices menu.
- If your iPad requests a PIN, enter the code using the Keyboard Folio and not your iPad's virtual keyboard. After the Bluetooth connection is made, the Status light briefly turns green.
- 6. Place the new iPad in the iPad tray.

## Troubleshooting

#### The Keyboard Folio does not work

- Position the iPad tray for typing or media use. The Keyboard Folio does not work if the tray supports are incorrectly placed.
- Press the Battery Check button. A red Status light or no light indicates battery charging is needed. No light also signifies that the tray supports are not correctly placed.
- Re-establish the Bluetooth connection between the Keyboard Folio and iPad:
  - Verify that iPad Bluetooth is turned on.
  - Choose "Logitech Solar KB folio" on the Devices menu on your iPad. The Status light briefly turns green after the Bluetooth connection is made.

What do you think? Please take a minute to tell us. Thank you for purchasing our product.

# www.logitech.com/ithink

## Battery disposal at product end of life

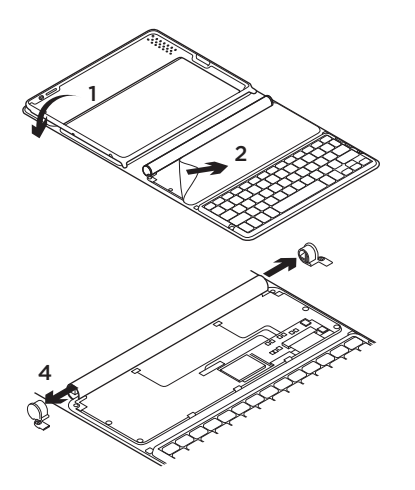

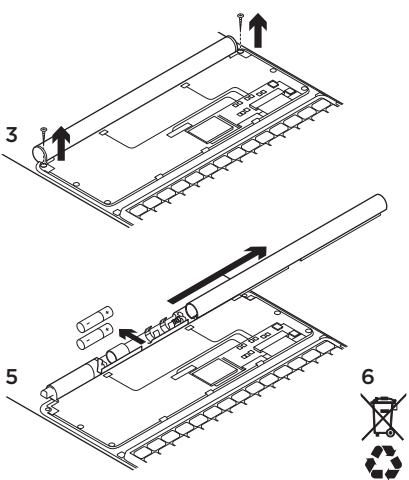

- 1. Open the Keyboard Folio and lay it flat.
- 2. Pry off the cover.
- **3.** Remove the screw at each end of the tube.

- 4. Remove the tube end caps.
- **5.** Slide off the tube cover and remove the batteries.
- 6. Dispose of your product and its batteries according to local laws.

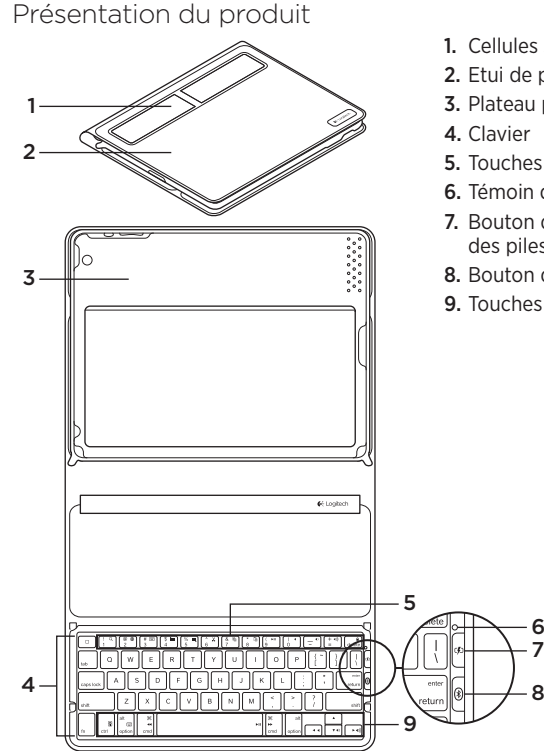

- 1. Cellules solaires
- 2. Etui de protection
- 3. Plateau pour iPad
- 5. Touches de fonction
- 6. Témoin d'état
- 7. Bouton de vérification du niveau des piles
- 8. Bouton de connexion Bluetooth®
- 9. Touches multimédia

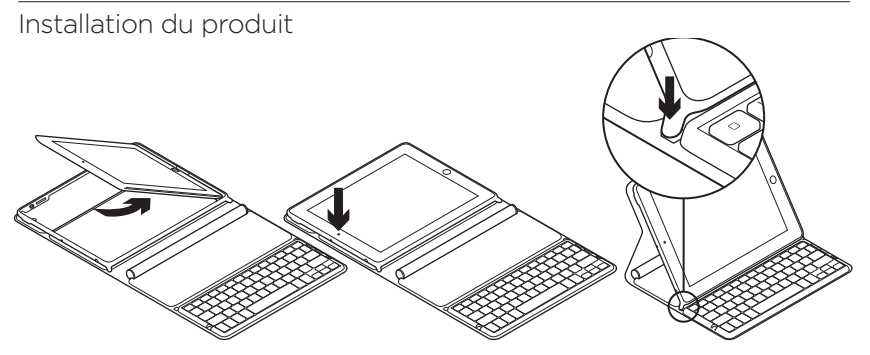

- 1. Ouverture de l'étui clavier.
- 2. Placez votre iPad sur le plateau prévu à cet effet.
- **3.** Placez le plateau iPad en position de frappe:
  - L'étui clavier est alors sous tension.
  - Le témoin d'état clignote en vert.
  - L'étui clavier passe en mode de détection pendant 15 minutes.
  - Si le témoin d'état ne réagit pas, assurez-vous de la position correcte du plateau pour iPad. Autrement, les piles internes ont peut-être besoin d'être rechargées. Reportez-vous à la section Chargement des piles.

- Activez le mode Bluetooth sur votre iPad: sélectionnez Paramètres > Général > Bluetooth > Activé.
- 5. Sélectionnez Logitech Solar KB folio dans le menu des dispositifs sur votre iPad.
- 6. Si votre iPad vous demande un code PIN, saisissez ce code par le biais de l'étui clavier (et non du clavier virtuel de votre iPad). Une fois la connexion Bluetooth établie, le témoin d'état s'allume brièvement en vert.

## Chargement des piles

Il faut exposer l'étui clavier à la lumière pour le recharger. Une exposition de six heures par jour à la lumière ambiante est recommandée.

Pour contrôler le niveau des piles et les recharger

- 1. Placez le plateau iPad en position de frappe.
- Appuyez sur le bouton de vérification du niveau des piles. Si le témoin d'état s'allume en rouge ou ne s'allume pas du tout, rechargez l'étui clavier.
- **3.** Fermez l'étui clavier de sorte que les cellules solaires soient exposées. L'étui clavier est alors hors tension.
- **4.** Placez l'étui clavier dans une pièce bien éclairée.

| Signal lumineux                           | Description                                                                                                    |
|-------------------------------------------|----------------------------------------------------------------------------------------------------|
| Vert                                      | Le plateau est en place, la connexion Bluetooth est établie<br>et les piles sont chargées.                                                                                                 |
| Rouge                                     | Le plateau est en place, la connexion Bluetooth est établie<br>et le niveau de charge des piles est faible (10 - 20 %).<br>Rechargez l'étui clavier en suivant les instructions ci-dessus. |
| Vert clignotant                           | Le plateau est en place, une tentative de connexion entre l'étui<br>clavier et l'iPad est en cours et les piles sont chargées.                                                             |
| Rouge clignotant,<br>puis vert clignotant | Le plateau est en place, une tentative de connexion entre l'étui<br>clavier et l'iPad est en cours et le niveau de charge des piles<br>est faible.                                         |
| Aucun signal lumineux                     | Le plateau n'est pas en place, la connexion Bluetooth<br>est interrompue ou les piles sont déchargées.<br>Voir la section Dépannage.                                                       |

#### Indications du témoin d'état

## Visite des pages Produits

Des informations supplémentaires et une assistance en ligne sont disponibles pour votre produit. Prenez le temps de visiter les pages Produits pour en savoir plus sur votre nouvel étui clavier.

Parcourez les articles en ligne pour obtenir de l'aide en matière de configuration, des conseils d'utilisation ou des informations sur les fonctions supplémentaires.

Connectez-vous avec d'autres utilisateurs sur nos forums communautaires pour demander des conseils, poser des questions et partager des solutions.

Dans les pages Produits, vous trouverez un large éventail de contenu:

- Didacticiels
- Dépannage
- Communauté d'entraide
- Téléchargement de logiciels
- Documentation en ligne
- Informations sur la garantie
- Pièces de rechange (si disponibles)

Accédez au site www.logitech.com/ support/solarkeyboardfolio

## Utilisation du produit

L'ouverture de l'étui clavier entraîne la mise sous tension de votre iPad. Sa fermeture entraîne la mise hors tension de votre iPad.

L'étui clavier ne se recharge pas en cours d'utilisation.

#### Positions du plateau pour iPad

Vous pouvez mettre le plateau iPad dans deux positions: frappe et multimédia. Les deux positions mettent l'étui clavier sous tension quand les supports du plateau iPad sont placés comme indiqué dans les schémas suivants.

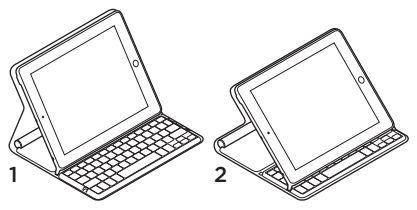

- 1. Position de frappe
- 2. Position multimédia

#### Position de frappe Pour saisir du texte.

En position de frappe, l'étui clavier fournit une touche Accueil et 13 touches de fonction:

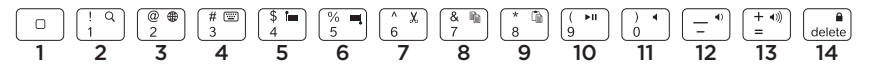

1. Accueil Afficher l'écran d'accueil de l'iPad.

Touches de fonction Pour utiliser une fonction, maintenez la touche Fn enfoncée et appuyez sur une des touches répertoriées ci-dessous.

- 2. Fn + 1 = Rechercher Lancer la fonction de recherche iPad.
- **3.** Fn + 2 = Changer de langue Changer la langue du clavier.
- 4. Fn + 3 = Clavier virtuel Afficher/Masquer le clavier virtuel.
- 5. Fn + 4 = Sélection gauche Sélectionner du texte en partant de la gauche, mot par mot.

- 6. Fn + 5 = Sélection droite Sélectionner du texte en partant de la droite, mot par mot.
- 7. Fn + 6 = Couper
- 8. Fn + 7 = Copier
- 9. Fn + 8 = Coller
- 10. Fn + 9 = Lecture/Pause
- 11. Fn + 0 = Muet
- 12. Fn + tiret = Volume -
- 13. Fn + plus = Volume +
- 14. Fn + delete = Verrouiller l'écran Verrouiller/Déverrouiller l'écran de l'iPad.

**Position multimédia** Pour regarder des vidéos, écouter de la musique ou jouer à des jeux vidéo.

En position multimédia, l'étui clavier fournit 8 touches de fonction:

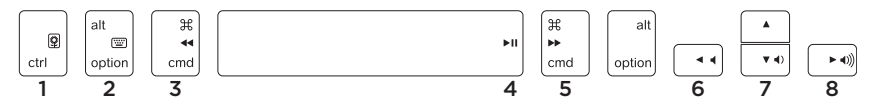

- 1. Diaporama Démarrer un diaporama d'images enregistrées.
- 2. Clavier virtuel Afficher/Masquer le clavier virtuel.
- 3. Précédent
- 4. Lecture/Pause

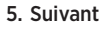

- 6. Muet
- 7. Volume -
- 8. Volume +

Remarque: Ces 8 touches de fonction sont disponibles uniquement lorsque le plateau iPad est en position multimédia. Il n'est pas nécessaire d'appuyer sur la touche Fn pour activer les fonctions associées à ces touches.

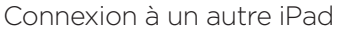

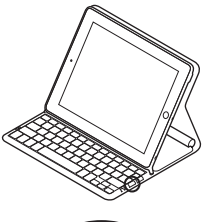

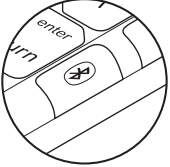

- 1. Vérifiez que l'étui clavier est en position de frappe.
- Vérifiez que la fonction Bluetooth est activée sur votre iPad.
  Sélectionnez Paramètres > Général > Bluetooth > Activé.
- Appuyez sur le bouton de connexion Bluetooth. L'étui clavier passe en mode de détection pendant 3 minutes.
- Sélectionnez Logitech Solar KB folio dans le menu des dispositifs sur votre iPad.
- 5. Si votre iPad vous demande un code PIN, saisissez ce code par le biais de l'étui clavier (et non du clavier virtuel de votre iPad). Une fois la connexion Bluetooth établie, le témoin d'état s'allume brièvement en vert.
- 6. Placez le nouvel iPad sur le plateau prévu à cet effet.

## Dépannage

#### L'étui clavier ne fonctionne pas

- Placez le plateau iPad en position de frappe ou multimédia. L'étui clavier ne fonctionne pas si les supports du plateau ne sont pas placés correctement.
- Appuyez sur le bouton de vérification du niveau des piles. S'il s'allume en rouge ou ne s'allume pas du tout, il faut recharger les piles. L'absence de signal lumineux signifie également que les supports du plateau ne sont pas placés correctement.
- Rétablissez la connexion Bluetooth entre l'étui clavier et l'iPad:
  - Vérifiez que le mode Bluetooth est activé sur l'iPad.
  - Sélectionnez Logitech Solar KB folio dans le menu des dispositifs sur votre iPad. Une fois la connexion Bluetooth établie, le témoin d'état s'allume brièvement en vert.

Qu'en pensez-vous?

Veuillez prendre quelques minutes pour nous faire part de vos commentaires. Nous vous remercions d'avoir acheté notre produit.

## www.logitech.com/ithink

Recyclage des piles à la fin du cycle de vie du produit

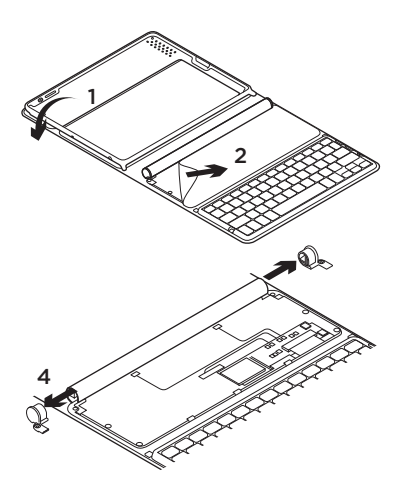

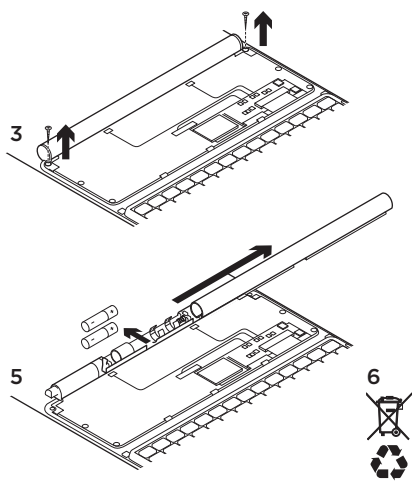

- 1. Ouvrez l'étui clavier et mettez-le en position horizontale.
- 2. Soulevez le couvercle.
- **3.** Dévissez les vis placées à chaque extrémité du tube.

- 4. Otez les capuchons du tube.
- 5. Faites glisser le tube et retirez les piles.
- 6. Mettez au rebut le produit et ses piles conformément à la législation locale.

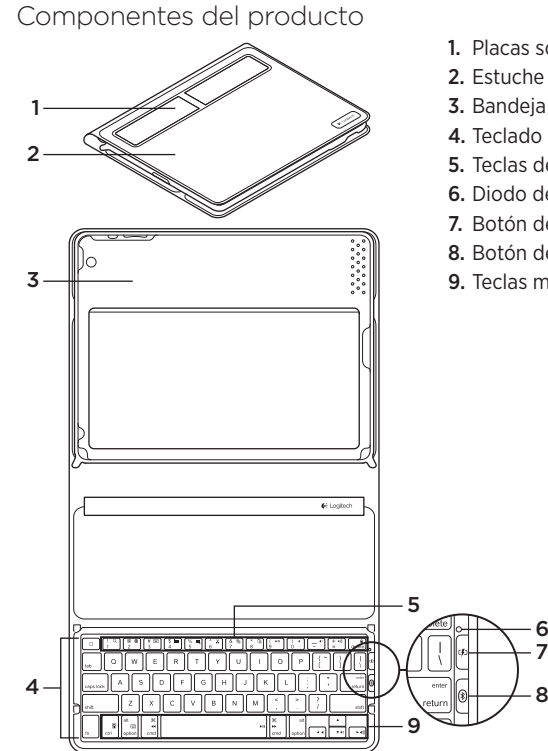

- 1. Placas solares
- 2. Estuche protector
- 3. Bandeja de iPad
- 5. Teclas de función
- 6. Diodo de estado
- 7. Botón de comprobación de baterías
- 8. Botón de conexión Bluetooth®
- 9. Teclas multimedia

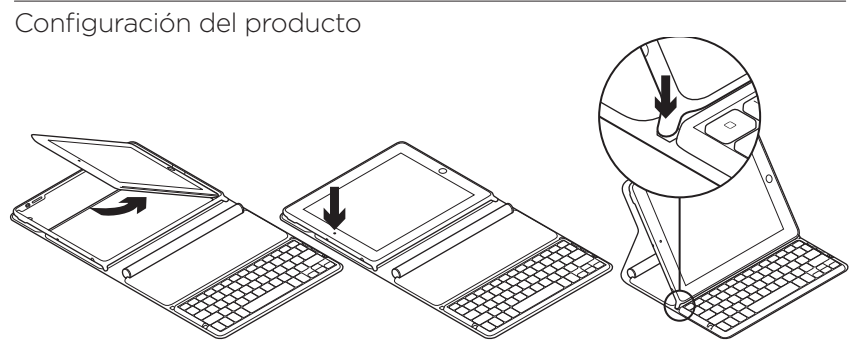

- 1. Abre Keyboard Folio.
- 2. Coloca el iPad en la bandeja de iPad.
- Desplaza la bandeja de iPad a la posición de escritura:
  - Keyboard Folio se enciende.
  - El diodo de estado emite destellos verdes.
  - Keyboard Folio puede detectarse durante 15 minutos.
  - Si el diodo de estado no muestra ningún color, comprueba que la bandeja de iPad esté en la posición correcta. Además, es posible que haya que recargar las baterías internas. Ve a "Carga de las baterías".

- Activa Bluetooth en el iPad: Selecciona Ajustes > General > Bluetooth > Activado.
- 5. En el menú Dispositivos del iPad', elige "Logitech Solar KB folio".
- Si el iPad solicita un PIN, introduce el código mediante Keyboard Folio y no con el teclado virtual del iPad. Una vez establecida la conexión Bluetooth, el diodo de estado se iluminará brevemente de color verde.

## Carga de las baterías

Keyboard Folio necesita luz para recargarse. Se recomiendan seis horas diarias de la luz normal de una habitación.

Para comprobar la carga de las baterías y recargarlas

- 1. Coloca la bandeja de iPad en la posición de escritura.
- Pulsa el botón de comprobación de baterías. Si el diodo de estado se ilumina de color rojo, o no se ilumina, recarga Keyboard Folio.
- Cierra Keyboard Folio con las placas solares orientadas hacia arriba. Keyboard Folio se apaga.
- 4. Coloca Keyboard Folio en una habitación bien iluminada.

| Diodo                                              | Descripción                                                                                                    |
|----------------------------------------------------|----------------------------------------------------------------------------------------------------|
| Verde                                              | La bandeja está en su sitio, se ha establecido la conexión Bluetooth y las baterías están cargadas.                                                                                           |
| Rojo                                               | La bandeja está en su sitio, se ha establecido la conexión Bluetooth<br>y la carga de las baterías es baja (10 - 20% de carga).<br>Recarga Keyboard Folio según las instrucciones anteriores. |
| Destellos verdes                                   | La bandeja está en su sitio, Keyboard Folio está intentando<br>una conexión con el iPad y las baterías están cargadas.                                                                        |
| Un destello rojo<br>seguido de<br>destellos verdes | La bandeja está en su sitio, Keyboard Folio está intentando<br>una conexión con el iPad y la carga de las baterías es baja.                                                                   |
| Apagado                                            | La bandeja no está en su sitio, se ha perdido la conexión Bluetooth<br>o las baterías están agotadas. Consulta "Resolución de problemas".                                                     |

#### Indicaciones del diodo de estado

# Visita a Central de productos

Encontrarás más información y asistencia en línea para tu producto. Dedica un momento a visitar Central de productos para averiguar más sobre tu nuevo Keyboard Folio.

Lee artículos en línea y encuentra información y ayuda sobre configuración, consejos de uso y funciones adicionales.

Ponte en contacto con otros usuarios en nuestros Foros de comunidad para obtener consejos, realizar preguntas y compartir soluciones.

En Central de productos, encontrarás una amplia selección de contenido:

- Ejercicios de aprendizaje
- Resolución de problemas
- Comunidad de asistencia
- Descargas de software
- Documentación en línea
- Información de garantía
- Piezas de repuesto (cuando estén disponibles)

Ve a www.logitech.com/support/ solarkeyboardfolio

# Utilización del producto

Al abrir Keyboard Folio se enciende el iPad. Al cerrarlo, se apaga el iPad.

Keyboard Folio no se carga mientras se usa.

## Posiciones de la bandeja de iPad

La bandeja de iPad tiene dos posiciones: escritura y multimedia. Ambas encienden Keyboard Folio cuando los soportes de la bandeja de iPad se colocan como se muestra en los dibujos siguientes.

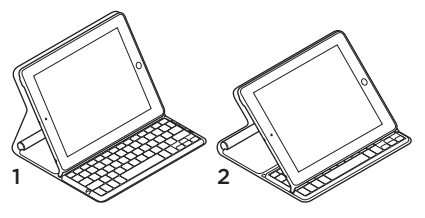

- 1. Posición de escritura
- 2. Posición multimedia

#### Posición de escritura Úsala para introducir texto.

En la posición de escritura, Keyboard Folio proporciona una tecla Inicio y 13 teclas de función:

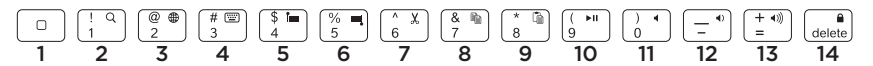

**1. Inicio** Muestra la pantalla de inicio del iPad.

Teclas de función Para usarlas, mantén pulsada la tecla Fn y, a continuación, pulsa una de las teclas citadas a continuación.

- 2. Fn + 1 = Buscar Inicia la función de búsqueda del iPad.
- **3. Fn + 2 = Cambiar idioma** Cambia el idioma del teclado.
- 4. Fn + 3 = Teclado virtual Muestra/oculta el teclado virtual.
- 5. Fn + 4 = Seleccionar izquierda Selecciona texto a la izquierda, palabra por palabra.

- 6. Fn + 5 = Seleccionar derecha Selecciona texto a la derecha, palabra por palabra.
- 7. Fn + 6 = Cortar
- 8. Fn + 7 = Copiar
- 9. Fn + 8 = Pegar
- 10. Fn + 9 = Reproducir/Pausa
- 11. Fn + 0 = Silenciar
- 12. Fn + menos = Bajar volumen
- 13. Fn + más = Subir volumen
- 14. Fn + delete = Bloquear pantalla Bloquea o desbloquea la pantalla del iPad.

**Posición multimedia** Úsala para ver videos, escuchar música o jugar. En la posición multimedia, Keyboard Folio proporciona ocho teclas de función:

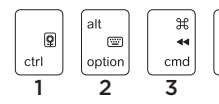

- 1. Diapositivas Reproduce un pase de diapositivas de imágenes guardadas.
- 2. Teclado virtual Muestra/oculta el teclado virtual.
- 3. Anterior
- 4. Reproducir/Pausa
- 5. Siguiente

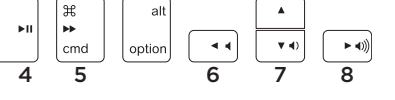

- 6. Silencio
- 7. Bajar volumen
- 8. Subir volumen

Nota: estas ocho teclas de función sólo funcionan cuando la bandeja de iPad está en la posición multimedia. No es necesario pulsar la tecla **Fn** para que estas teclas funcionen.

## Conexión a otro iPad

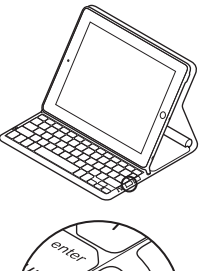

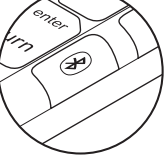

- 1. Asegúrate de que Keyboard Folio está en la posición de escritura.
- Comprueba que la función de Bluetooth del iPad esté activada. Selecciona Ajustes > General > Bluetooth > Activado.
- Pulsa el botón de conexión Bluetooth. Keyboard Folio puede detectarse durante tres minutos.
- 4. En el menú Dispositivos del iPad', elige "Logitech Solar KB folio".
- 5. Si el iPad solicita un PIN, introduce el código mediante Keyboard Folio y no con el teclado virtual del iPad. Una vez establecida la conexión Bluetooth, el diodo de estado se iluminará brevemente de color verde.
- 6. Coloca el iPad nuevo en la bandeja de iPad.

## Resolución de problemas

## Keyboard Folio no funciona

- Coloca la bandeja de iPad para uso de escritura o multimedia. Keyboard Folio no funciona si los soportes de la bandeja se colocan incorrectamente.
- Pulsa el botón de comprobación de baterías. Un diodo de estado de color rojo o apagado indica que es necesario cargar las baterías. La ausencia de luz también indica que los soportes de la bandeja no están colocados correctamente.
- Restablece la conexión Bluetooth entre Keyboard Folio y el iPad:
  - Comprueba que la función Bluetooth del iPad está activada.
  - En el menú Dispositivos del iPad', elige "Logitech Solar KB folio". Una vez establecida la conexión Bluetooth, el diodo de estado se iluminará brevemente de color verde.

## ¿Cuál es tu opinión?

Nos gustaría conocerla, si puedes dedicarnos un minuto. Te agradecemos la adquisición de nuestro producto.

# www.logitech.com/ithink

Desechar las baterías al final de la vida útil del producto

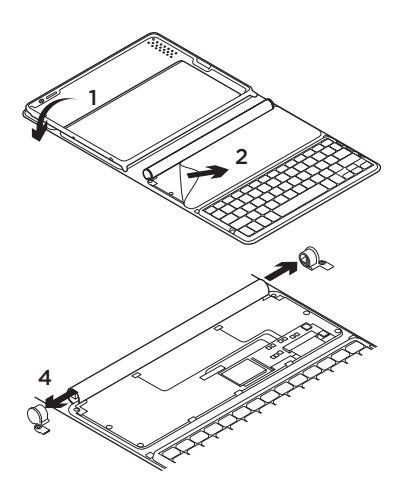

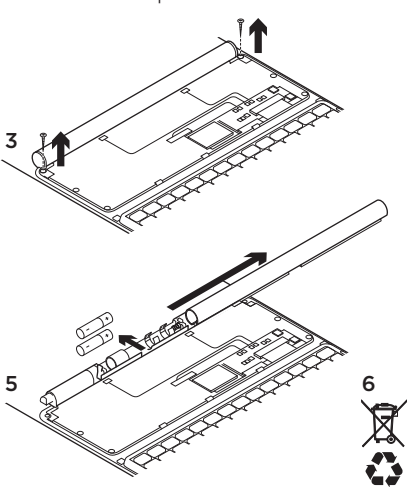

- 1. Abre Keyboard Folio y colócalo sobre una superficie plana.
- 2. Ejerce palanca y saca la tapa.
- **3.** Retira el tornillo situado en cada extremo del tubo.

- 4. Quita los capuchones del tubo.
- 5. Desliza la tapa del tubo y retira las baterías.
- 6. Deshazte del producto y sus baterías de acuerdo con las normas de legislación local.

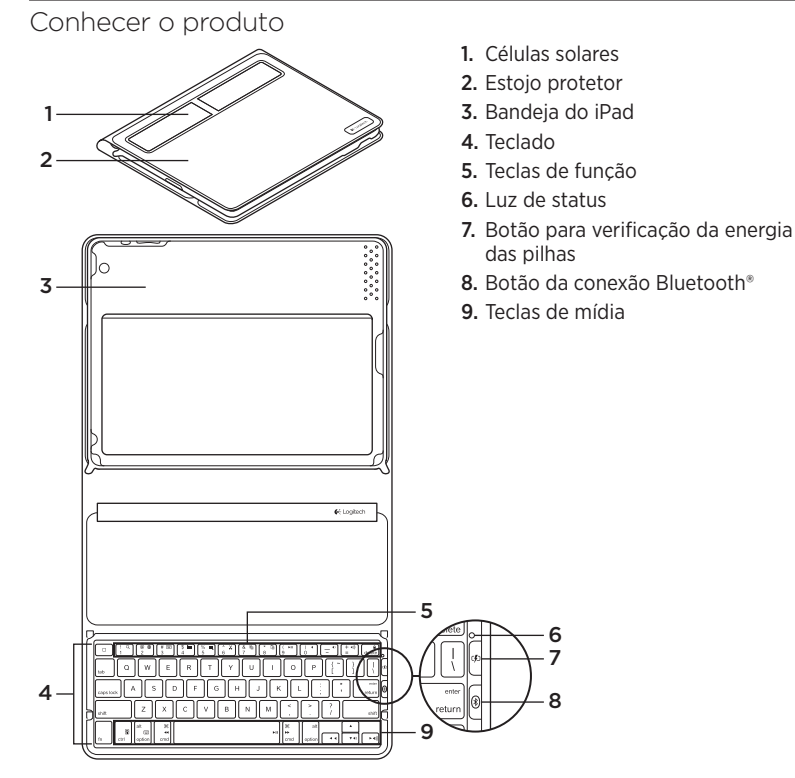

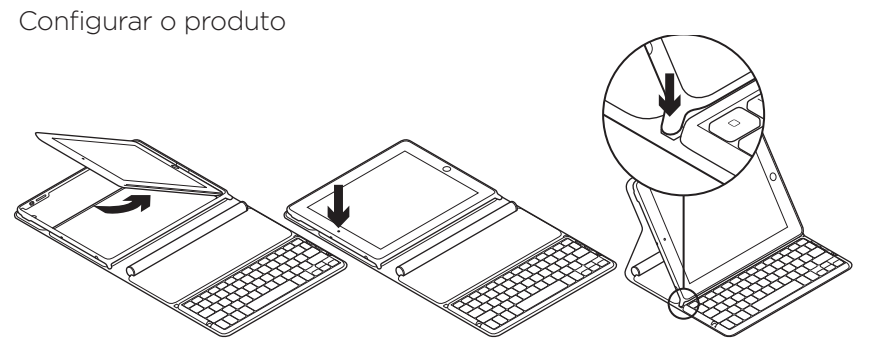

- 1. Abra o Keyboard Folio.
- 2. Coloque o iPad na bandeja do iPad.
- Mova a bandeja do iPad para a posição de digitação:
  - O Keyboard Folio é ligado.
  - A luz de status verde pisca.
  - O Keyboard Folio fica detectável por quinze minutos.
  - Se a luz de status não tiver cor, verifique se a posição da bandeja do iPad está correta. Além disso, as pilhas internas talvez precisem ser carregadas. Consulte "Carregar as pilhas".

- Ligue Bluetooth no iPad: Selecione Settings > General > Bluetooth > On.
- 5. No menu Devices do iPad, selecione "Logitech Solar KB folio".
- Se o iPad solicitar um código PIN, insira-o usando o Keyboard Folio e não o teclado virtual do iPad. Após a conexão Bluetooth ser estabelecida, a luz de status verde acende-se por um momento.

## Carregar as pilhas

O Keyboard Folio precisa de luz para ser recarregado. Recomenda-se seis horas de luz ambiental normal por dia.

Para verificar a energia das pilhas e recarregar

- 1. Coloque a bandeja do iPad na posição de digitação.
- Pressione o botão de verificação de energia das pilhas. Se houver uma luz de status vermelha, ou se não houver luz, recarregue o Keyboard Folio.

- Feche o Keyboard Folio com as células solares voltadas para cima. O Keyboard Folio é desligado.
- **4.** Coloque o Keyboard Folio em um ambiente bem iluminado.

| Luz                                     | Descrição                                                                                                    |  |
|-----------------------------------------|----------------------------------------------------------------------------------------------------|--|
| Verde                                   | A bandeja está bem colocada, a conexão Bluetooth está estabelecida e as pilhas estão carregadas.                                                                                 |  |
| Vermelho                                | A bandeja está bem colocada, a conexão Bluetooth está<br>estabelecida e as pilhas estão fracas (10 - 20% de carga).<br>Recarregue o Keyboard Folio seguindo as instruções acima. |  |
| A luz verde pisca                       | A bandeja está bem colocada, o Keyboard Folio está tentando<br>conectar-se ao iPad e as pilhas estão carregadas.                                                                 |  |
| A luz vermelha pisca,<br>depois a verde | A bandeja está bem colocada, o Keyboard Folio está tentando conectar-se ao iPad e as pilhas estão fracas.                                                                        |  |
| Nenhuma luz                             | A bandeja não está bem colocada, a conexão<br>Bluetooth perdeu-se ou as pilhas estão esgotadas.<br>Consulte "Solução de problemas".                                              |  |

#### Indicações da luz de status

## Visitar a Central de Produtos

Mais informações e suporte estão disponíveis on-line para o produto. Reserve um momento para visitar a Central de Produtos e saber mais sobre o novo Keyboard Folio.

Procure artigos on-line para obter ajuda de configuração, dicas de uso ou informações sobre recursos adicionais.

Comunique-se com outros usuários em nossos fóruns da comunidade para obter conselhos, fazer perguntas e compartilhar soluções.

Na Central de Produtos, você irá encontrar uma variada seleção de conteúdo:

- Tutoriais
- Solução de problemas
- Comunidade de suporte
- Downloads de software
- Documentação on-line
- Informações sobre garantia
- Peças de reposição (quando disponíveis)

Visite www.logitech.com/support/ solarkeyboardfolio

## Usar o produto

Abrir o Keyboard Folio liga o iPad. Fechá-lo, desliga o iPad.

O Keyboard Folio não é carregado enquanto está sendo usado.

## Posições da bandeja do iPad

Há duas posições para a bandeja do iPad digitação e mídia. Ambas ligam o Keyboard Folio quando os suportes da bandeja do iPad são colocados como mostrado nos desenhos abaixo.

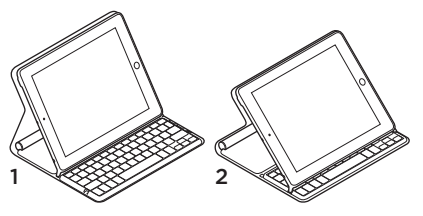

- 1. Posição de digitação
- 2. Posição de mídia

#### Posição de digitação Use para digitar texto.

Na posição de digitação, o Keyboard Folio oferece uma tecla Home e treze teclas de função:

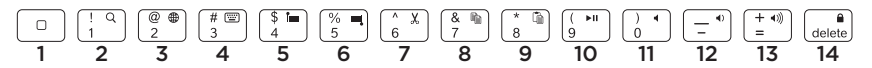

1. Home Exibe a tela Home do iPad. Teclas de função Para usar, pressione e mantenha pressionada a tecla Fn e, em seguida, pressione uma tecla listada a seguir.

- 2. Fn + 1 = Pesquisar Inicia a função de pesquisa do iPad.
- 3. Fn + 2 = Alternar idiomas Alterna o idioma do teclado.
- 4. Fn + 3 = Teclado virtual Mostra/oculta o teclado virtual.
- 5. Fn + 4 = Selecionar esquerda Seleciona texto à esquerda, palavra por palavra.

- 6. Fn + 5 = Selecionar direita Seleciona texto à direita, palavra por palavra.
- 7. Fn + 6 = Recortar
- 8. Fn + 7 = Copiar
- 9. Fn + 8 = Colar
- 10. Fn + 9 = Reproduzir/pausar
- 11. Fn + 0 = Sem áudio
- 12. Fn + sinal de menos = Menos volume
- 13. Fn + sinal de mais = Mais volume
- Fn + delete = Bloquear a tela Bloqueia ou desbloqueia a tela do iPad.

**Posição de mídia** Use quando assistir a vídeos, ouvir música ou jogar jogos. Na posição de mídia, o Keyboard Folio oferece oito teclas de função:

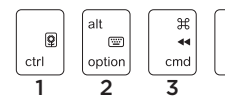

- 1. Apresentação de slides Reproduz uma apresentação de slides de fotos salvas.
- 2. Teclado virtual Mostra/oculta o teclado virtual.
- 3. Anterior
- 4. Reproduzir/pausar

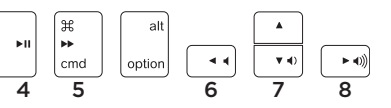

- 5. Avançar
- 6. Sem áudio
- 7. Menos volume
- 8. Mais volume

Observação: estas oito teclas de função somente funcionam quando a bandeja do iPad está na posição de mídia. Não é necessário pressionar a tecla **Fn** para estas teclas funcionarem.

# Conectar a um iPad diferente

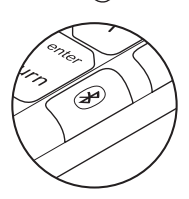

- 1. Certifique-se de que o Keyboard Folio esteja na posição de digitação.
- Verifique se o recurso Bluetooth do iPad está ativado. Selecione Settings > General > Bluetooth > On.
- Pressione o botão de conexão Bluetooth. O Keyboard Folio fica detectável por três minutos.
- **4.** No menu Devices do iPad, selecione "Logitech Solar KB folio".
- Se o iPad solicitar um código PIN, insira-o usando o Keyboard Folio e não o teclado virtual do iPad. Após a conexão Bluetooth ser estabelecida, a luz de status verde acende-se por um momento.
- 6. Coloque o novo iPad na bandeja do iPad.

## Solução de problemas

## O Keyboard Folio não funciona

- Posicione a bandeja do iPad para uso de digitação ou mídia. O Keyboard Folio não funciona quando os suportes da bandeja são colocados incorretamente.
- Pressione o botão de verificação de energia da bateria. A luz de status vermelha ou a ausência de luz indica que é necessário carregar a bateria. A ausência de luz também significa que os suportes da bandeja não estão colocados corretamente.
- Restabeleça a conexão Bluetooth entre o Keyboard Folio e o iPad:
  - Verifique se o recurso Bluetooth do iPad está ativado.
  - No menu Devices do iPad, selecione "Logitech Solar KB folio". A luz de status verde acende-se por um momento após a conexão Bluetooth ser estabelecida.

## O que acha?

Reserve um momento para nos informar. Obrigado por adquirir nosso produto.

# www.logitech.com/ithink

# Descarte das pilhas no fim da vida útil do produto

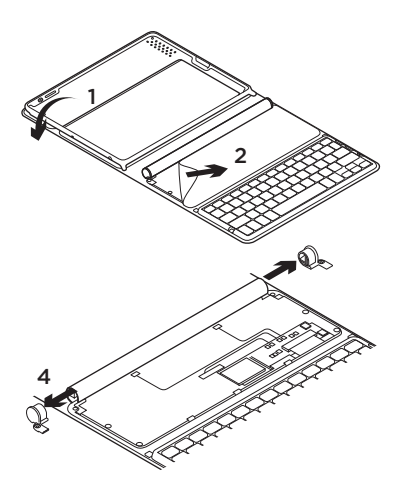

- 1. Abra o Keyboard Folio e o estenda.
- 2. Tire a tampa.
- **3.** Remova o parafuso em cada extremidade do tubo.

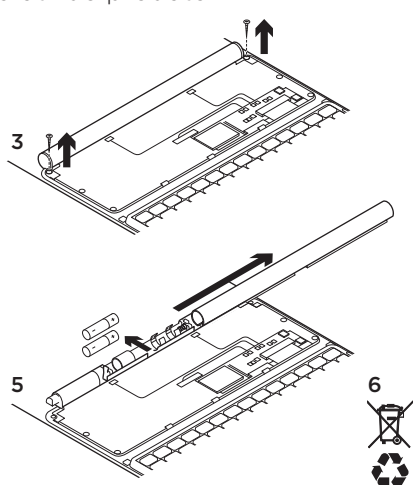

- **4.** Remova as tampas de extremidade do tubo.
- 5. Deslize o tubo e remova as pilhas.
- 6. Descarte o produto e as pilhas de acordo com as leis locais.

# www.logitech.com/support/solarkeyboardfolio

| P             |                 |
|---------------|-----------------|
| United States | +1 646-454-3200 |
| Argentina     | +00800-555-3284 |
| Brasil        | +0 800-891-4173 |
| Canada        | +1866-934-5644  |
| Chile         | 1230 020 5484   |
| Colombia      | 01-800-913-6668 |
| Latin America | +1 800-578-9619 |
| Mexico        | 01.800.800.4500 |

**6**-Logitech

www.logitech.com

© 2012 Logitech. All rights reserved. Logitech, the Logitech logo, and other Logitech marks are owned by Logitech and may be registered. Apple and iPad are trademarks of Apple Inc., registered in the U.S. and other countries. Bluetooth is a registered trademark of Bluetooth SIG, Inc. All other trademarks are the property of their respective owners. Logitech assumes no responsibility for any errors that may appear in this manual. Information contained herein is subject to change without notice.

© 2012 Logitech. Tous droits réservés. Logitech, le logo Logitech et les autres marques Logitech sont la propriété de Logitech et sont susceptibles d'être déposés. Apple et l'Pad sont des marques déposées d'Apple Inc., enregistrées aux Etats-Unis et dans d'autres pays. Bluetooth est une marque déposée de Bluetooth SIG, Inc. Toutes les autres marques commerciales sont la propriété de leurs détenteurs respectifs. Logitech décline toute responsabilité en cas d'erreurs dans ce manuel. Les informations énoncées dans ce document peuvent faire l'objet de modifications sans avis préalable.

#### 620-004049.003